## Configuración del Ham Radio Deluxe y PSK31 Deluxe para el IKY1425-SB con equipos ICOM.

En este documento, se mostrarán las distintas opciones de configuración para que el paquete de software *Ham Radio Deluxe*, funcione correctamente con el interface I KY1425-SB.

NOTA: En el texto que sigue, se utilizarán las siglas *HRD* en lugar de *Ham Radio Deluxe* allí donde se considere necesario para hacer mas legible el documento.

Una vez instalado el programa *Ham Radio Deluxe* y al iniciarlo por primera vez, aparecerá dentro de la ventana principal del programa la ventana mostrada a continuación:

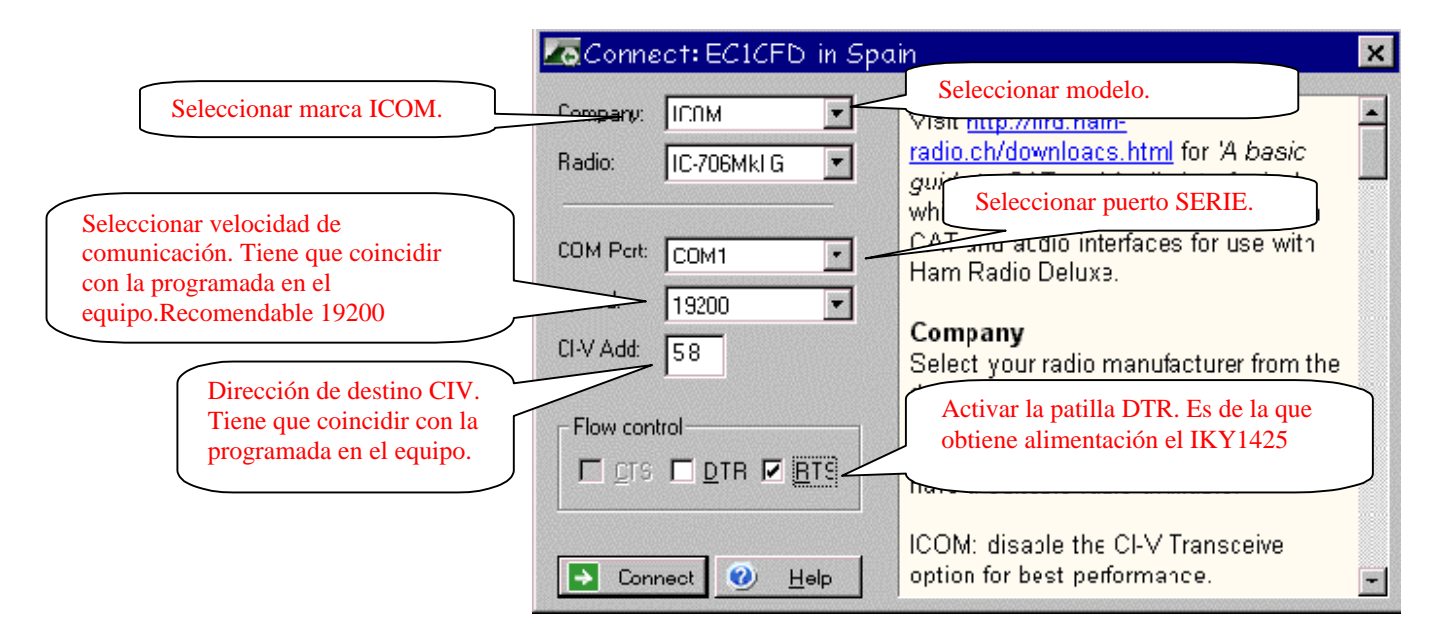

Para una correcta configuración, hay que ajustar los distintos valores según lo indicado en letras rojas.

Una vez hecho esto, hacer click en el botón **Connect** y entonces, si el interface esta conectado al PC y al transceptor, este está encendido, el puerto serie y los demás parámetros de configuración se han seleccionado correctamente tanto en el programa como en los menús de configuración del transceptor, aparecerá la siguiente ventana:

Página 1

| 🗮 Ham Radio Deluxe v3.2, R | Registered to EC1CF                                                       | D in Spain - [IC-706]                                                                                                    | ]                                                                                                    |                                                                                           |                                                                                                    |                                                                                                    | _ & ×                                                                                                    |
|----------------------------|---------------------------------------------------------------------------|----------------------------------------------------------------------------------------------------|----------------------------------------------------------------------------------------------------|-------------------------------------------------------------------------------------------|----------------------------------------------------------------------------------------------------|----------------------------------------------------------------------------------------------------|----------------------------------------------------------------------------------------------------|
| ▲ Eile Edit View Bar       | nds Favour <u>i</u> tes !                                                 | Quick Save <u>M</u> acros                                                                                                    | Logbook <u>S</u>                                                                                                    | 2 canning Tunin                                                                           | g <u>L</u> ools Voi <u>c</u> i                                                                                                    | e <u>W</u> indow                                                                                                    | Help - BX                                                                                                    |
| 5 6 5                      |                                                                           |                                                                                                    |                                                                                                    | 2 🗳                                                                                       | <u></u>                                                                                                    |                                                                                                    | - 🏹 👖                                                                                                    |
| Undo Redo Connect          | Selection Favou                                                           | nite Quick Save Fu                                                                                                    | II Screen DX (                                                                                                    | Cluster Logboo                                                                            | ok SW Data                                                                                                    | Customise                                                                                                    | Options Foru                                                                                                    |
| Mapper PSK31 Synch R       | EEE<br>Lemote                                                             |                                                                                                    |                                                                                                    |                                                                                           |                                                                                                    |                                                                                                    |                                                                                                    |
| a Banda                    | YFO MEM                                                                   |                                                                                                    |                                                                                                    |                                                                                           |                                                                                                    | Sc Off                                                                                                    | Mode: LSB                                                                                                    |
| Banus     Favourites       | Í VEO A Í M S V                                                           |                                                                                                    |                                                                                                    |                                                                                           | ennonn                                                                                                    | Sc On                                                                                                    | Fitter: Nar                                                                                                    |
| Quick Save                 |                                                                           | 21                                                                                                    | 20                                                                                                    | 0 <b>5</b> 0                                                                              | $\sim$                                                                                                    |                                                                                                    |                                                                                                    |
| Macros                     | VFO B MCL                                                                 |                                                                                                    | .20                                                                                                    | 0.00                                                                                      |                                                                                                    | SplOff                                                                                                    |                                                                                                    |
| CAT Commands               | A=B MW                                                                    |                                                                                                    |                                                                                                    | assesses considered                                                                       | esinones                                                                                                    |                                                                                                    |                                                                                                    |
| <b>0</b> .                 | A/B M-CH                                                                  |                                                                                                    |                                                                                                    |                                                                                           |                                                                                                    | тх                                                                                                    |                                                                                                    |
| <b>**</b> *                |                                                                           | s                                                                                                    |                                                                                                    |                                                                                           |                                                                                                    |                                                                                                    |                                                                                                    |
| Manager                    |                                                                           |                                                                                                    |                                                                                                    |                                                                                           |                                                                                                    |                                                                                                    |                                                                                                    |
|                            |                                                                           |                                                                                                    |                                                                                                    |                                                                                           |                                                                                                    |                                                                                                    |                                                                                                    |
|                            | -                                                                         | viernes 18 de noviembre de 20                                                                                                    | 005                                                                                                    | 160m - 70cm                                                                               | 2                                                                                                    | 1:04:50                                                                                                    | ÷                                                                                                    |
|                            |                                                                           | viernes 18 de noviembre de 20                                                                                                    |                                                                                                    | 160m - 70cm                                                                               | 2                                                                                                    | 1:04:50                                                                                                    | <b>↓</b>                                                                                                    |
|                            | Fine 21.160                                                               | viernes 18 de noviembre de 20                                                                                                    | 21.190 21.200                                                                                                    | 160m - 70cm<br>21.210 21                                                                  | 2                                                                                                    | 1:04:50<br>21.240 21.26                                                                                                    | 1 • Fine<br>0 21.260                                                                                                    |
|                            | Fine 21.160                                                               | viernes 18 de noviembre de 20<br>21.170 21.180<br>160m 80m 60m                                                                      | 21.190 21.200                                                                                                    | 160m - 70cm<br>21.210 21<br>20m 17m 15m                                                   | 2<br>21.230<br>1 12m 10m                                                                                                    | 1:04:50<br>21.240 21.26<br>6m 2m 7                                                                                                    | ↓ ↓ ↓ ↓ ●<br>↓ ↓ ↓ ↓ ●<br>↓ ↓ ↓ ↓ ●<br>↓ ↓ ↓ ↓ ●<br>↓ ↓ ↓ ↓ ●<br>↓ ↓ ↓ ↓ ●<br>↓ ↓ ↓ ↓ ●<br>↓ ↓ ↓ ↓ ●<br>↓ ↓ ↓ ↓ ●<br>↓ ↓ ↓ ↓ ●<br>↓ ↓ ●<br>↓ ↓ ●<br>↓ ↓ ●<br>↓ ↓ ●<br>↓ ↓ ●<br>↓ ●                                                                                                    |
|                            | Fine 21.160                                                               | viernes 18 de noviembre de 20<br>21.170 21.180<br>160m 80m 60m                                                                      | 21.190 21.200                                                                                                    | 160m - 70cm<br>21.210 21<br>20m 17m <b>15</b> m                                           | 2<br>220 21.230                                                                                                    | 1:04:50<br>21.240 21.26<br>6m 2m 7                                                                                                    | ↓ 1 1 1 1 Fine<br>10 21.280<br>70cm                                                                                                    |
|                            | Fine 21.100                                                               | viernes 18 de noviembre de 20<br>21.170 21.180<br>160m 80m 60m                                                                      | 21.190 21.200                                                                                                    | 160m - 70cm<br>21.210 21<br>20m 17m 15m                                                   | 2 220 21230 12m 10m                                                                                                    | 1:04:50<br>21.240 21.25<br>6m 2m 7                                                                                                    | (0) 21.200<br>00 21.200<br>00 0 0m                                                                                                    |
|                            | Fine 21.100                                                               | viernes 18 de noviembre de 20<br>21.170 21.180<br>160m 60m 60m<br>55.500 51.000                                                     | 21.190 21.200<br>40m 30m                                                                                                    | 160m - 70cm<br>21.210 21<br>20m 17m 15m<br>52.000                                         | 2<br>220 21230<br>12m 10m                                                                                                    | 1:04:50<br>21:240 21:26<br>6m 2m 7                                                                                                    | 1 1 1 1 1 1 1 1 1 1 1 1 1 1 1 1 1 1 1                                                                                                    |
|                            | Fine 21.100<br>BSP<br>0m 50.000                                           | viernes 18 de noviembre de 20<br>21.170 21.180<br>160m 60m 60m<br>55.500 51.000                                                     | 21.190 21.200<br>40m 30m<br>61.000                                                                                                    | 160m - 70cm<br>21.210 21<br>20m 17m 15m<br>52.000                                         | 2<br>220 21230<br>12m 10m<br>52.000 53.000                                                                                                    | 1:04:50<br>21:240 21:25<br>6m 2m 7<br>63:000                                                                                                    | Image: Constraint of the second second se |
|                            | Fine 21.100<br>BSP<br>6m 50.000<br>10m 29.000                             | viernes 18 de noviembre de 20<br>21.170 21.180<br>160m 60m 60m<br>55.500 51.000<br>28.250 28.                                       | 21.190 21.200<br>40m 30m<br>51.600<br>228.                                                                                                    | 160m - 70cm<br>21.210 21<br>20m 17m 15m<br>52.000 29.000                                  | 2<br>220 21230<br>12m 10m<br>52,500 55,000<br>29,250                                                                                                    | 1:04:50<br>21:240<br>5m<br>2m<br>2m<br>7<br>53.500<br>29.500                                                                                                    | 1 10m                                                                                                    |
|                            | Fine 21.100<br>BSP<br>6m 50.000<br>10m 28.000                             | Viernes 18 de noviembre de 20<br>21.170 21.180<br>160m 80m 60m<br>51.000<br>1 22.250 22.                                            | 2005<br>21.190 21.200<br>40m 30m<br>51.600<br>50.00<br>28.1<br>000 28.1                                                                                                    | 160m - 70cm<br>21.210 21<br>20m 17m 15m<br>62.000<br>760 29.000                           | 2<br>1220 21.230<br>22.200 53.000<br>29.250<br>29.250<br>29.250                                                                                                    | 1:04:50<br>21:240<br>21:240<br>21:25<br>6m<br>21:25<br>6m<br>21:25<br>21:25<br>21:25<br>21:25<br>21:25<br>20:500<br>20:500<br>20:500<br>20:500                                                                                                    | 10     21.200     70cm     64.000     0     10m     10m     12m                                                                                                    |
| Macros Default             | Fine 21.100<br>BSP<br>6m 50.000<br>10m 28.000<br>12m 24.890               | Viernes 18 de noviembre de 20<br>21.170 21.180<br>160m 80m 60m<br>50.500 51.000<br>28.250 20.<br>24.900 24.910 24                   | 21.190 21.200<br>40m 30m<br>51.600<br>28.7<br>00 28.7<br>00 29.7<br>00 29.7<br>00 29.7<br>00 29.7<br>00 29.7<br>00 29.7<br>00 29.7<br>00 29.7<br>00 29.7<br>000 28.7<br>000 28.7<br>0000 28.7<br>000 28.7<br>0000                                                                     | 160m - 70cm<br>21.210 21<br>20m 17m 15m<br>52.000 29.000<br>24.940 24.94                  | 2<br>220 21.230<br>22.200 53.000<br>52.000 53.000<br>20.250<br>60 24.960                                                                                                    | 1:04:50<br>21:240<br>21:240<br>21:25<br>6m<br>21:26<br>6m<br>20:500<br>29:500<br>29:500    |                                                                                                    |
| Macros: Default            | Fine 21.100<br>BSP<br>6m 50.000<br>10m 28.000<br>12m 24.800               | Viernes 18 de noviembre de 20<br>21.170 21.180<br>160m 80m 60m<br>50.500 51.000<br>28.250 28.<br>24.900 24.910 24<br>21.50 21.100   | 21.190 21.200<br>40m 30m<br>51.500<br>40m 224.900<br>24.900<br>21.100 21.200                                                                                                    | 160m - 70cm<br>21.210 21<br>20m 17m 15r<br>52.000<br>24.940 24.9<br>20 21.200             | 2<br>220 21.230<br>22.30<br>22.30<br>22.300<br>23.500<br>20.250<br>20.250<br>2 | 1:04:50<br>21:240<br>21:240<br>21:24<br>5m<br>21:24<br>21:24<br>5m<br>21:24<br>53.500<br>29.500<br>24:970<br>24:9700<br>24:9700<br>24:9700<br>24:9700<br>24:9700<br>24:9700<br>24:   |                                                                                                    |
| Macros: Default<br>Menus   | Fine 21.160<br>BSP<br>6m 50.000<br>10m 29.000<br>12m 24.800<br>15m 21.000 | viernes 18 de noviembre de 20<br>21.170 21.180<br>160m 80m 80m<br>50.500 51.000<br>28.250 28.1<br>24.400 24.910 24<br>21.050 21.100 | 21.190 21.200<br>40m 30m<br>51.600<br>51.600<br>22.280<br>51.600<br>22.80<br>200<br>22.80<br>200<br>22.80<br>200<br>21.200<br>21.200<br>20.200<br>21.200<br>21 | 160m - 70cm<br>21.210 21<br>20m 17m 15m<br>52.000<br>52.000<br>24.040 24.0<br>24.040 24.0 | 2<br>220 21.230<br>221 200<br>22.200<br>22.200   | 1:04:50<br>21:240<br>21:240<br>21:240<br>21:24<br>6m<br>21:24<br>6m<br>21:24<br>6m<br>21:24<br>53:600<br>29:900<br>29:9000<br>29:900<br>29:900<br>20:900<br>20:9000<br>20:900<br>20:9000<br>20:900<br>20 | 0         21.200         Fine           0         21.200         6m           0         64.000         6m           0         24.900         10m           0         24.900         15m           0         21.460         15m                                                                                                    |

En ella, podremos ver la frecuencia en la que está sintonizado el equipo en ese momento.

Haciendo Click sobre los dígitos de la frecuencia podremos cambiarla, así como cambiar de banda haciendo Click en los distintos diales que aparecen en pantalla.

También podremos acceder a las funciones que permita el equipo haciendo Click en los distintos botones o barras deslizantes.

De especial importancia es el botón marcado como **TX**, ya que nos permitirá pasar el equipo a transmisión, además este botón "recibe" instrucciones del **PSK31 Deluxe** para poner el equipo en transmisión cuando sea necesario. Si está mal configurado, el transceptor no entenderá la orden dada desde el **Ham Radio Deluxe** para transmitir.

Para configurar el botón TX, pulsaremos la tecla **F8**, nos aparecerá entonces la siguiente ventana de configuración:

| 🔀 Options                                                                                                    |                                                                                                    | ×                                                                                                    |
|----------------------------------------------------------------------------------------------------|----------------------------------------------------------------------------------------------------|----------------------------------------------------------------------------------------------------|
| Schemes         Delete         Load         Rename         Save         Accelerators         Custom Table         Buttons         Colours         Comms         Dual VFO Tracking         RX Timeout         Switch Off         Polling         COM Port TX         RTS/DTR/Both/None         Dial         Colours         Font         Faceplate         Colours         Clock         Position         Frequency         Colours         Font         ICOM Calibration         S-Meter         Info: Modes         Mapping | ▲ Sliders: /<br>Meters<br>Frequency<br>Schemes A<br>Some early rad<br>is to use a pin<br>- Radios -<br>IC-706<br>IC-706<br>IC-707<br>IC-718<br>IC-725<br>IC-736<br>IC-736<br>IC-736<br>IC-738<br>IC-751A<br>IC-756<br>IC-755<br>IC-755<br>IC-775DSP<br>IC-781 | Appearance Sliders: Layout Updates Out Of Band Mouse Wheel Selection Window ICOM Calibration Info: Modes Info: Options Internet Accelerators Buttons Comms COM Port TX Dial Faceplate COM Port TX Configuration dios do not support switching TX/RX via CAT commands, so the only option on the COM port. This requires a special CAT cable. COM Port Pin O None O RTS O DTR O DTR + RTS |
| Inro: Uptions                                                                                                    |                                                                                                    | Aceptar Cancelar Apligar                                                                                                    |

Si no aparece exactamente la ventana indicada, hacer Click en la pestaña **COM Port TX**.

Los transceptores ICOM, tienen dos formas de pasar a transmisión:

- 1. Por un comando recibido por el puerto serie.
- 2. Activando la entrada de PTT externa.

No todos los modelos de ICOM pueden pasar a transmisión por medio de un comando por el puerto serie, de hecho los que aparecen en el recuadro **Radios** solamente pueden pasar a TX activando la señal de PTT externa.

El interface I KY1425-SB, incorpora un circuito de PTT que se activa por medio de la señal DTR del puerto serie, por lo habrá que marcar **DTR** en la ventana mostrada si nuestro equipo es uno de los que aparece en el recuadro "Radios".

En el caso de que nuestro transceptor permita el paso a TX por medio de un comando por el puerto serie, podríamos marcar **None** o bien **DTR**. En este ultimo caso, el equipo pasaría a transmisión usando la placa de activación de PTT del I KY1425-SB por medio de la señal DTR.

Página 3

Si se han seguido todos los pasos correctamente, el *Ham Radio Deluxe* ya estará controlando nuestro transceptor. Al cambiar de banda, modo o frecuencia en el equipo, se actualizara la información que muestra el Ham Radio Deluxe en pantalla y viceversa.

Podemos comprobar si se ha configurado bien el paso a transmisión, haciendo Click sobre el botón **TX** que aparece en la pantalla principal del *Ham Radio Deluxe*: al pulsar este botón el equipo deberá pasar a transmisión, cuando lo pulsemos de nuevo, el equipo volverá a recepción.

Ahora, configuraremos el **PSK31 Deluxe**, que viene incorporado en el programa **HRD**.

Para abrirlo, tendremos que hacer Click en el botón **PSK31** de la pantalla principal del HRD, entonces nos aparecerá la siguiente ventana:

| PSK31 Deluxe v3.2 build 748                                                                                                    | ×                                                                                                    |  |  |  |
|----------------------------------------------------------------------------------------------------|----------------------------------------------------------------------------------------------------|--|--|--|
| Indica que se hace PTT por el                                                                                                    | - PTT - TX/RX -                                                                                             |  |  |  |
| Marcando esta opción, el<br>PSK31 le indica al HRD<br>gue baga ál el PTT                                                                                                    | COM Port     ET-817 Commander     Ham Radio Deluxe     V0X / Soundcard                                      |  |  |  |
| My Antenna 2m tuned to 15m<br>Si no estamos usando el HRD,<br>seleccionamos en este recuadro el<br>puerto serie al que esta conectado<br>el interface y marcamos la patilla<br>DTR que es la que usa para hacer<br>el PTT                                                 | COM Port<br>C None (port disabled)<br>C BTS only<br>C DTR only<br>C RTS and DTR (recommended)<br>Pgrt: COM1 |  |  |  |
| Start Mode         ○ New: Classic       -> Continue your previous session         ○ New: Super Browser       ->         ③ Resume previous session       ->         ③ Start       Cancel         ④ Soundcard Interfacing       ->         ④ Soundcard Interfacing       -> |                                                                                                    |  |  |  |

En realidad, tenemos dos formas de trabajar con el **PSK31 Deluxe**:

<u>OPCION 1:</u> Ejecutando el PSK31 Deluxe sin haber abierto el Ham Radio Deluxe.

Página 4

Esta opción <u>no</u> nos permite tener control de frecuencia/modos del equipo ya que es el Ham Radio Deluxe el que se encarga de esas funciones. En este caso, lo único que tenemos que configurar, es la forma en la que el PSK31 va a hacer el paso a transmisión; para ello, hay que marcar la opción **COM Port**, la señal **DTR** y seleccionar el puerto serie al que está conectado el interface.

Si el *HRD* está abierto y comunicándose con el transceptor, si utilizamos esta opción sobre el mismo puerto serie (COMx) que usa el *HRD*, el programa nos mostrará un mensaje de error, ya que estaremos intentando abrir un puerto serie que está siendo utilizado por otro programa.

<u>OPCION 2</u>: Abriendo primero el Ham Radio Deluxe y llamando desde él al PSK31 Deluxe.

En este caso, ambos programas van a estar corriendo a la vez, encargándose el *Ham Radio Deluxe* de la comunicación con el equipo (frecuencia, modo, PTT, etc) mientras que el *PSK31 Deluxe* se encarga exclusivamente de la gestión de la tarjeta de sonido y la codificación PSK31.

Cuando el PSK31 necesita poner el equipo en transmisión, le indica al *Ham Radio Deluxe* por medio de un procedimiento llamado DDE (Data Dynamic Exchange), que haga él el PTT (sin necesidad de que el PSK31 Deluxe sepa como está configurada esta función).

De esta misma forma (por medio de DDE), el *PSK31 Deluxe* muestra en pantalla la frecuencia del equipo y nos permite cambiarla sin necesidad de cambiar a la pantalla del *HRD*.

Esta es la opción mas recomendable y la configuración necesaria para usarla, es la siguiente:

| 📕 PSK31 Deluxe v3.2 build 748 🛛 🗙                                                                                                    |                                                                                                    |  |  |  |  |
|----------------------------------------------------------------------------------------------------|----------------------------------------------------------------------------------------------------|--|--|--|--|
| - My Station -                                                                                                    | - PTT - TX/RX -                                                                                                    |  |  |  |  |
| Al marcar esta opción,<br>hacemos que el PSK31 Deluxe<br>le "pida" al HRD que sea él<br>quien haga el PTT. Para ello,<br>el HRD tiene que estar<br>correctamente configurado.<br>My Temp 20C<br>My Weather Cloudy<br>My Power 25W<br>Input: AudioPCI Wave In | <ul> <li>CDM Port</li> <li>FT-817 Commander</li> <li>Ham Radio Deluxe</li> <li>VOX / Soundcard</li> <li>Ham Radio Deluxe</li> <li>PTT is only supported if there is a TX button in the Ham Radio Deluxe display.</li> <li>Some radios do not support TX via computer control. If you do not see a TX button then PTT will not work.</li> </ul> |  |  |  |  |
| Start Mode       Hacemos CLICK en START         O New: Cla       para comenzar a trabajar con el         O New: Su       PSK31 Deluxe.         O Resume procession       ession         Start       Cancel         Soundcard Interfacing       Reset         |                                                                                                    |  |  |  |  |

Página 6

A partir de este momento, ya tendremos configurado el paquete de software *Ham Radio Deluxe* para trabajar con el interface IKY1425-SB, por lo que procederemos a hacer Click en el botón **START**, apareciendo en pantalla la ventana principal del *PSK31 Deluxe*:

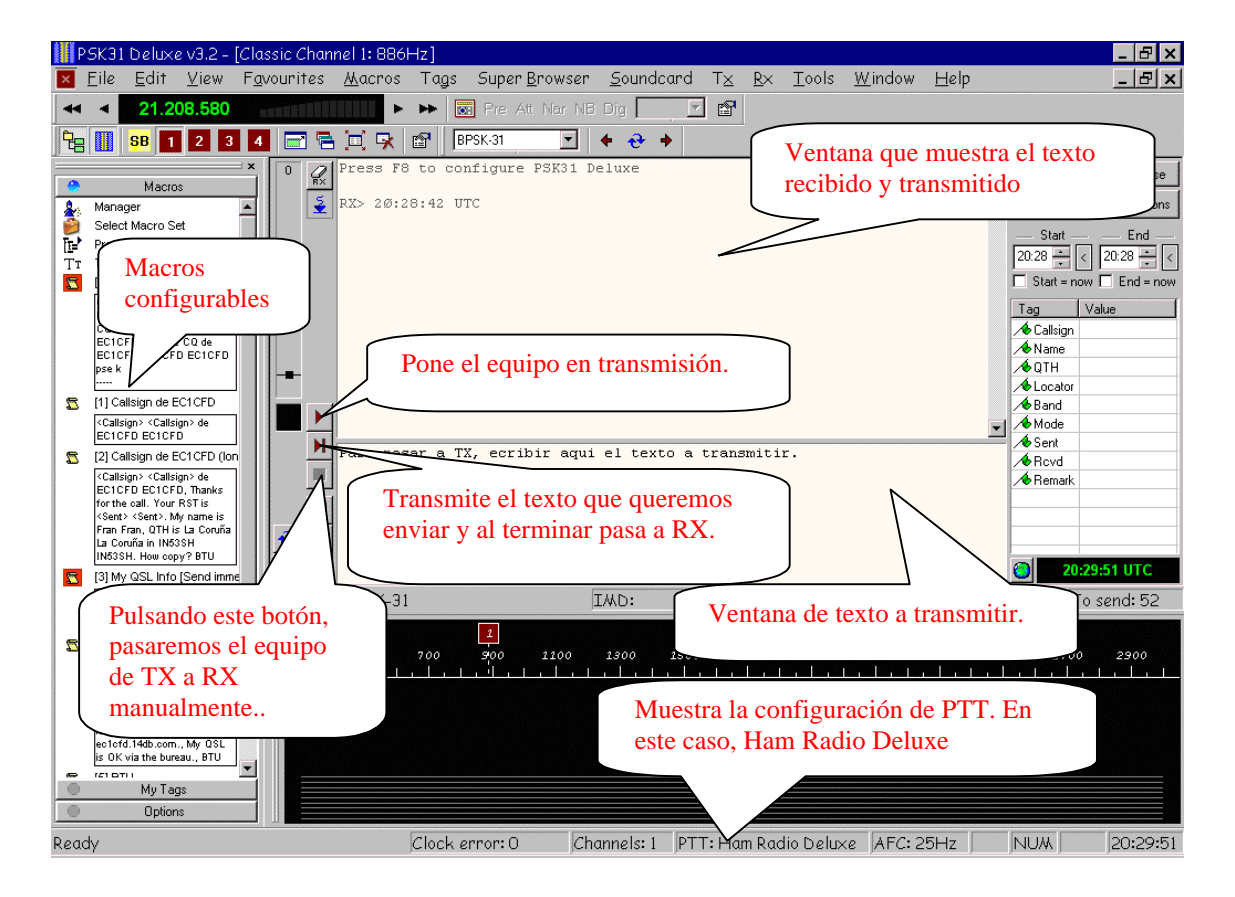

Esperamos que este documento le facilite la configuración del programa *Ham Radio Deluxe* y que le permita disfrutar de muchas horas de radio con este fantástico modo digital.